## コントローラとの通信に失敗する場合

PC に SiO コントローラ及び MiO コントローラを認識させるには、SiO(MiO)-Programmer の setup ファイルに同梱されている、デバイスドライバのインストールが必要です。 setup ファイルでインストールしてから、コントローラを接続してください。

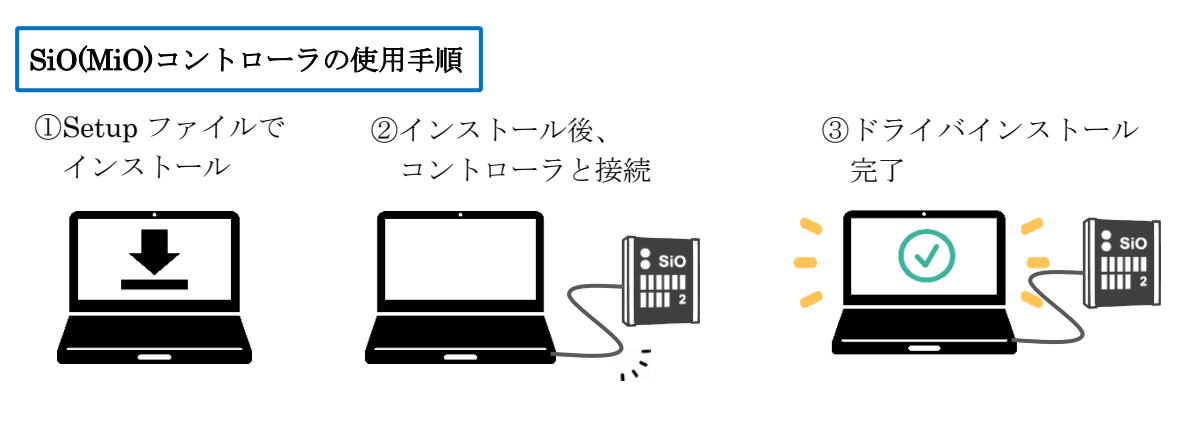

コントローラと PC を接続しても認識しない場合や、「デバイスドライバがインストール されていません」などのメッセージが表示される場合は、下記をご確認ください。

- コントローラの電源をリセットする コントローラを接続したまま setup ファイルを実行した場合などに発生します。 一度コントローラの電源を OFF にし、再度 ON にしてください。その後 20 秒程度待機し、 再び PC ソフトから通信を行ってください。 上記でも解決しない場合、USB ケーブルを抜き、再度接続してください。
- USB ケーブルの確認 使用しているケーブルが充電専用ではなく、データ転送に対応しているかご確認ください。 また、USB ケーブルの破損により、通信に失敗している可能性があります。 別のケーブルで通信できるかお試しください。 SiO に使用できる USB ケーブルをご用意しております。→ USB ケーブル (SUC-121)
- USB ポートを変更する
   USB ポートが破損している可能性があります。別の USB 差込口でお試しください。
- 4. PC のオペレーションシステムに合った setup を選ぶ setup ファイルには 32bit 用と 64bit 用が用意されている場合があります。 間違った setup ファイルを実行すると正常にインストールされません。 正しいインストーラを選択してください。使用している PC の bit 数は以下で確認できます。
  ・ Windows11 の場合、PC はすべて 64bit
  - ・ 【スタートボタン】→【設定】→【システム】(Windows10の場合)
  - ・ 【コンピュータ】右クリック→【プロパティ】(Windows7~Windows8.1の場合)

5. 管理者権限を持つユーザアカウントで再インストールする

setup ファイルでのインストール時に図1のようなエラーメッセージが表示される場合が あります。

管理者権限を持たないユーザアカウントで setup ファイルを実行した時、デバイスドライバのみ インストールされない場合があります。

SiO(MiO)-Programmer をアンインストールしてから、管理者権限を持つユーザアカウントで PC にログインして、setup ファイルを実行し直してください。

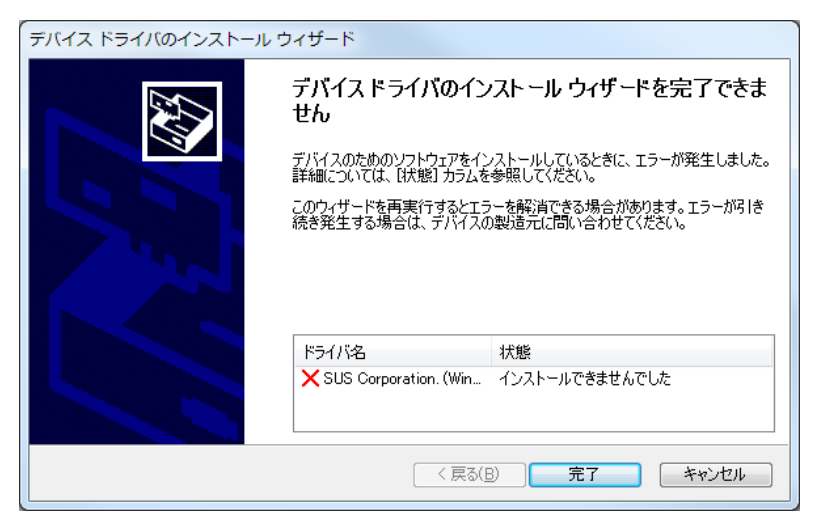

図 1 デバイスドライバのインストールエラー

6. デバイスドライバを再インストールする

上記の手順をすべて試しても認識しない場合、デバイスドライバの再インストールを実施 してください。取扱説明書の手順に従い、*SiO(MiO)-Programmer・デバイスドライバの両方を* アンインストールしてから、再度インストールを行ってください。